## Belmont School App Guide for Parents/Carers and Family Members

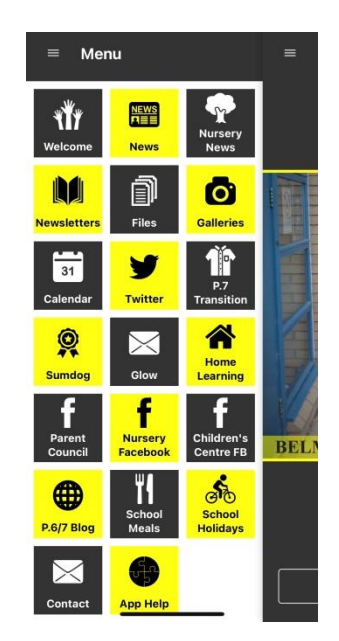

## To download the Belmont School App:

 Go to your phone/tablet's App Store. Depending on the smart device you have, you will most likely access either Apple's 'App Store', Android's 'Google Play' or Window's 'Phone Store'.

| Download from<br>Windows Phone Store                                     |                                                                                                    |
|--------------------------------------------------------------------------|----------------------------------------------------------------------------------------------------|
|                                                                          | Q jigsaw school app 💿 Cancel                                                                                                    |
| 1) Search for ' <b>Jigsaw School App</b> '.                              | <ul> <li>jigsaw school app</li> <li>jigsaw school apps</li> </ul>                                                                                                    |
|                                                                          | <ul> <li>jigsaw school apps in Developers</li> </ul>                                                                                                    |
|                                                                          |                                                                                                    |
| 2) Tap on 'GET' or 'Download'.                                           | Cancel                                                                                                    |
|                                                                          | Unit matrix     Unit     Unit </td |
|                                                                          | Jigsaw School<br>Education<br>★★☆☆☆ 21                                                                                                    |
|                                                                          | $ \begin{array}{c} 1 \\ 1 \\ 1 \\ 1 \\ 1 \\ 1 \\ 1 \\ 1 \\ 1 \\ 1 $                                                                                                    |
| 3) Tap on 'Open' or return to your device's 'Home' screen and tap on the |                                                                                                    |
| Jigsaw School App logo.<br>Jigsaw Schoo                                  |                                                                                                    |

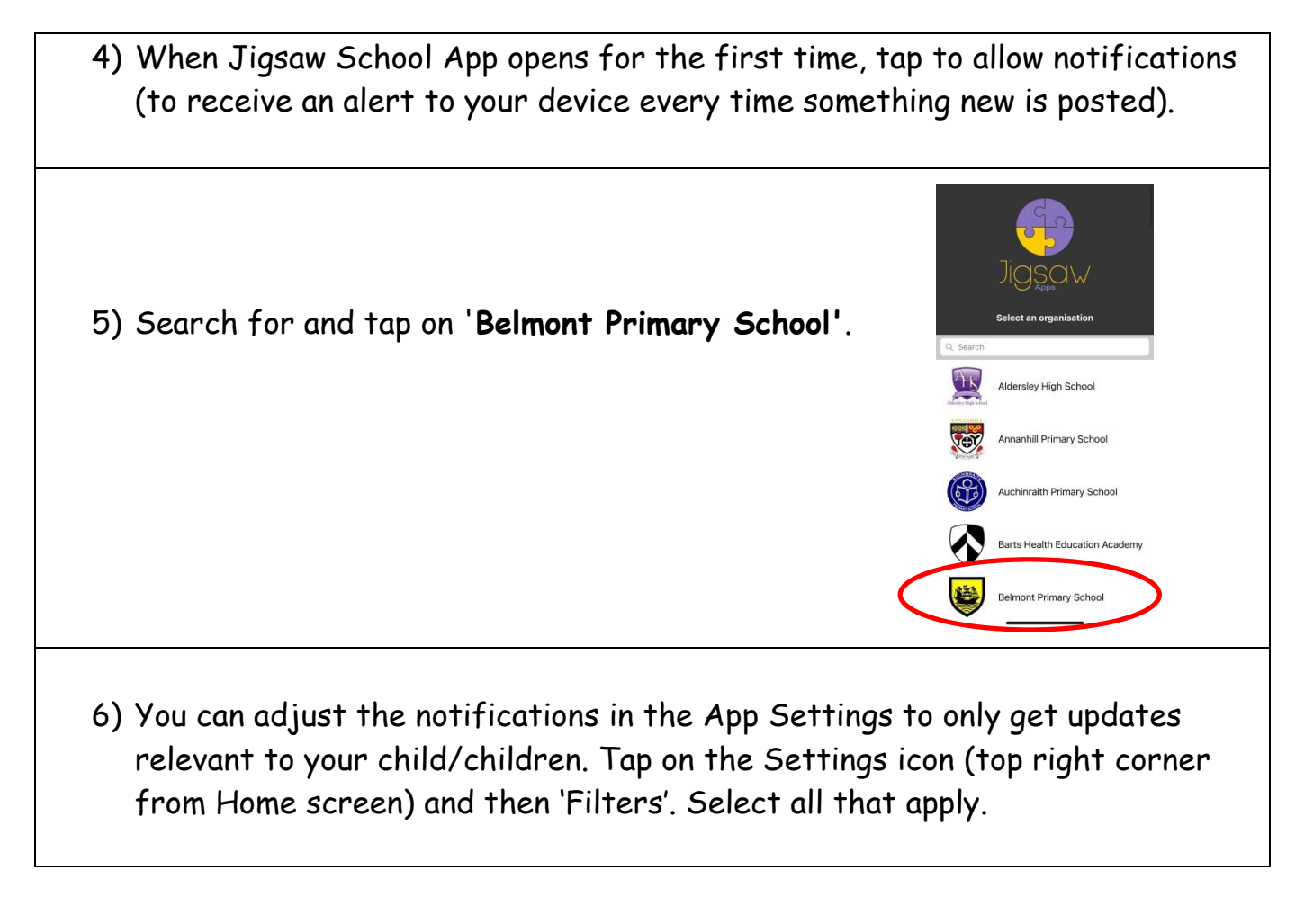

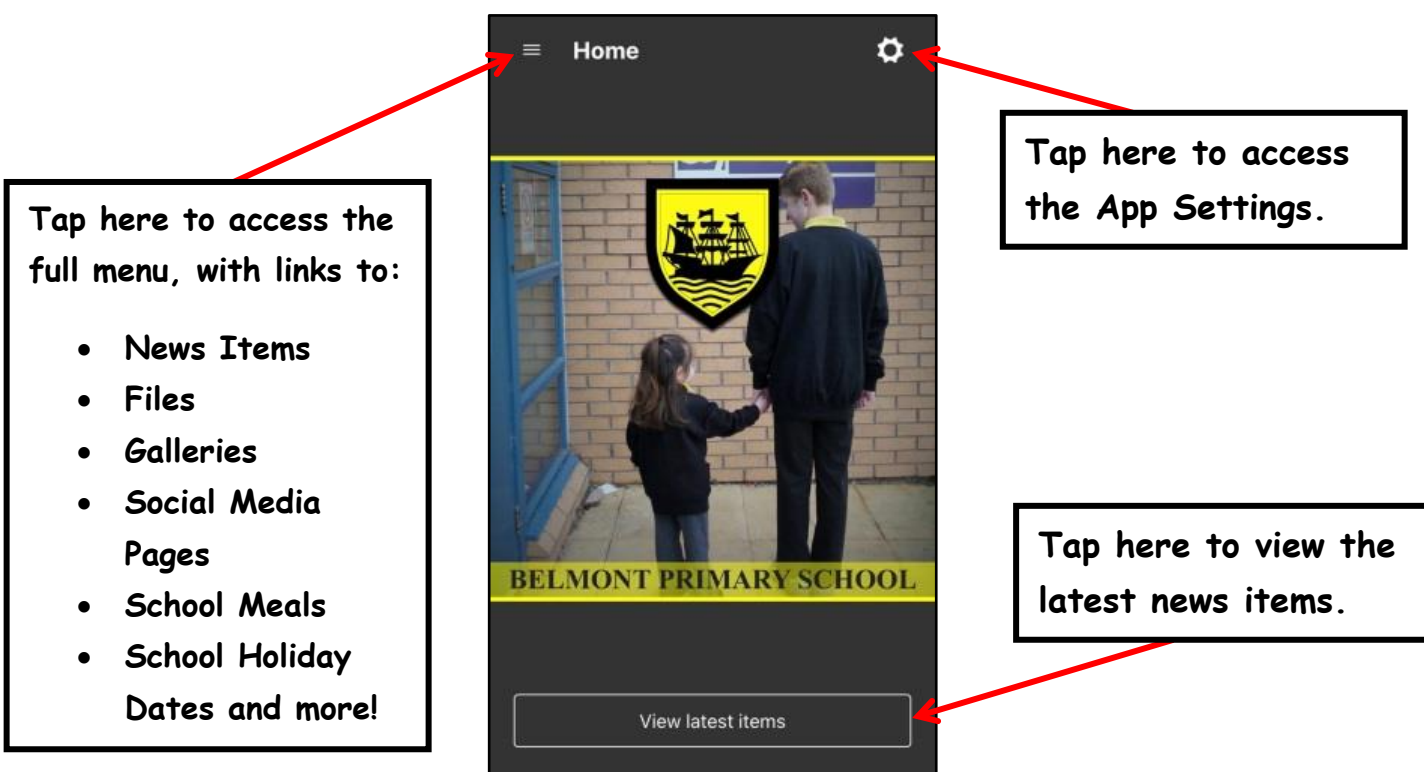

If you require any additional help, please contact the School Office: 01776 702952 / <u>gw08officebelmont@ea.dumgal.sch.uk</u>